# VERANTWOORDELIJKE URENINVULLEN

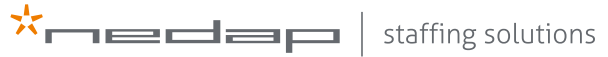

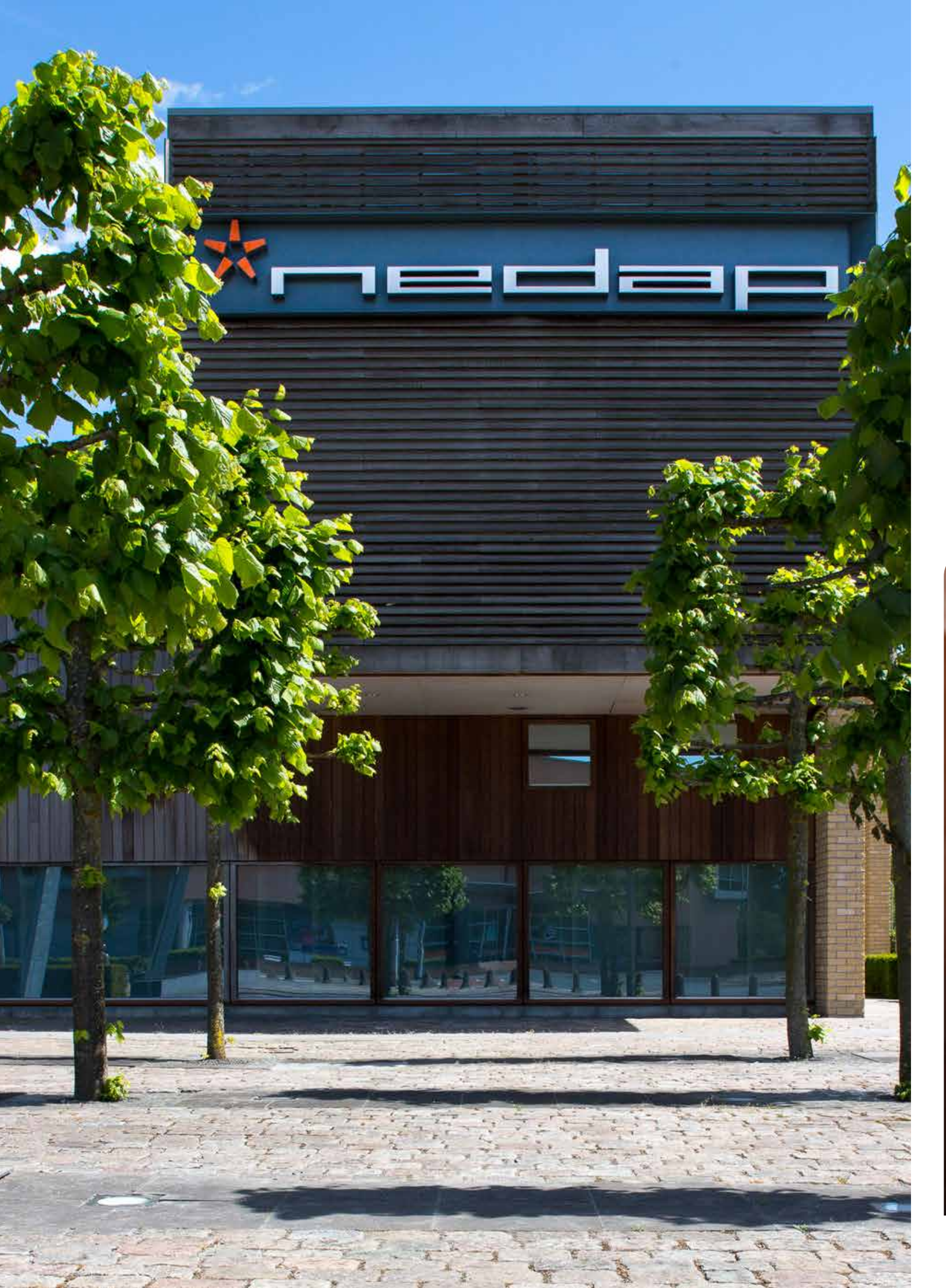

## INLEIDING

## INLEIDING

Beste PEP Flex gebruiker,

Met deze handleiding helpen wij jou om de specifieke onderdelen van PEP Flex nog beter onder te knie te krijgen. Hierdoor kun je het maximale uit PEP Flex halen zodat je minder tijd kwijt bent aan administratieve handelingen.

Wij wensen jou veel plezier met het gebruik van PEP Flex!

Support, Nedap Staffing Solutions

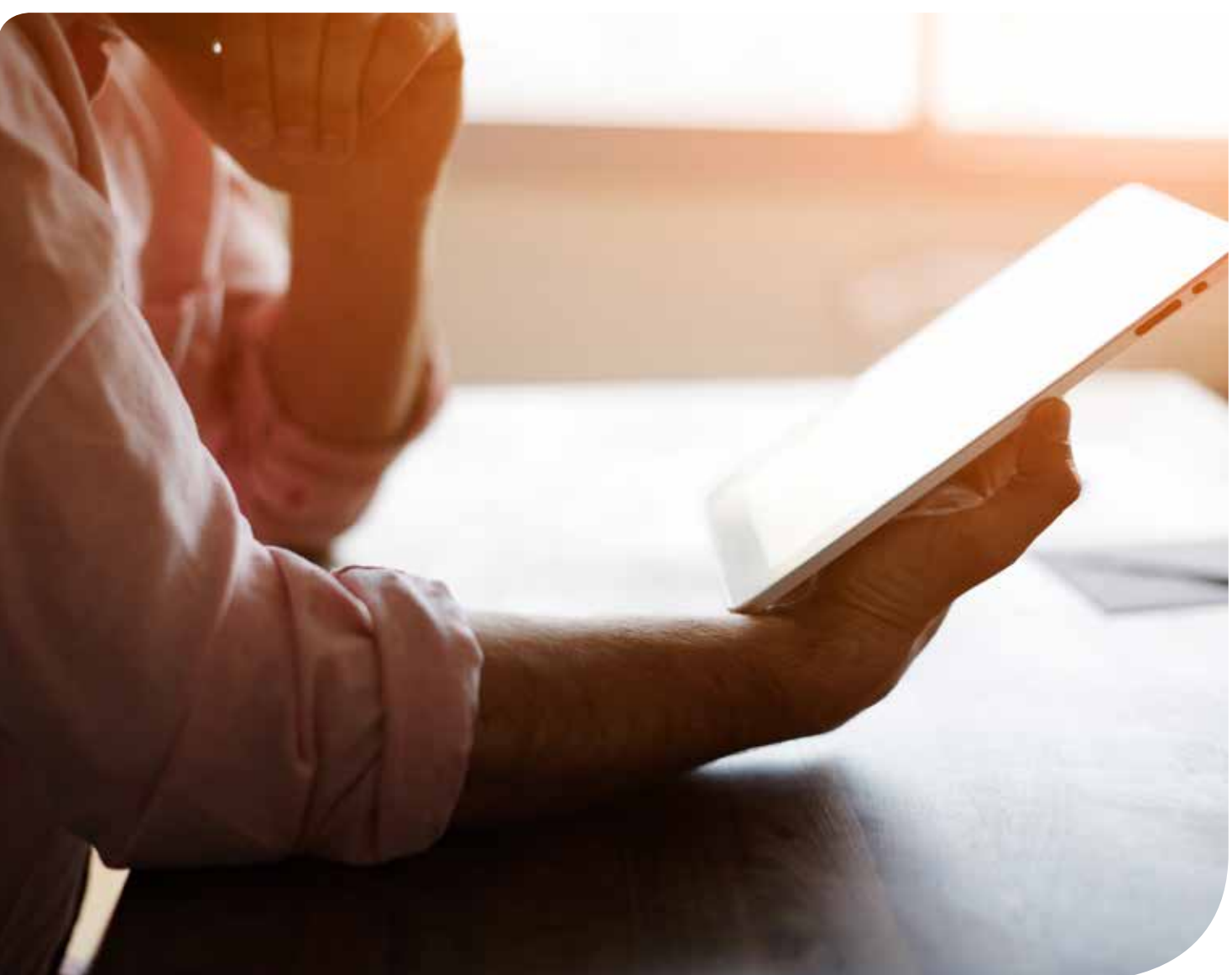

## INLOGGEN

Als je voor de eerste keer wilt inloggen, klik je eerst op de link in de activatiemail. Daarna kun je inloggen via pepme.net. Dit doe je door je gebruikersnaam (voornaam.achternaam) en wachtwoord in te vullen.

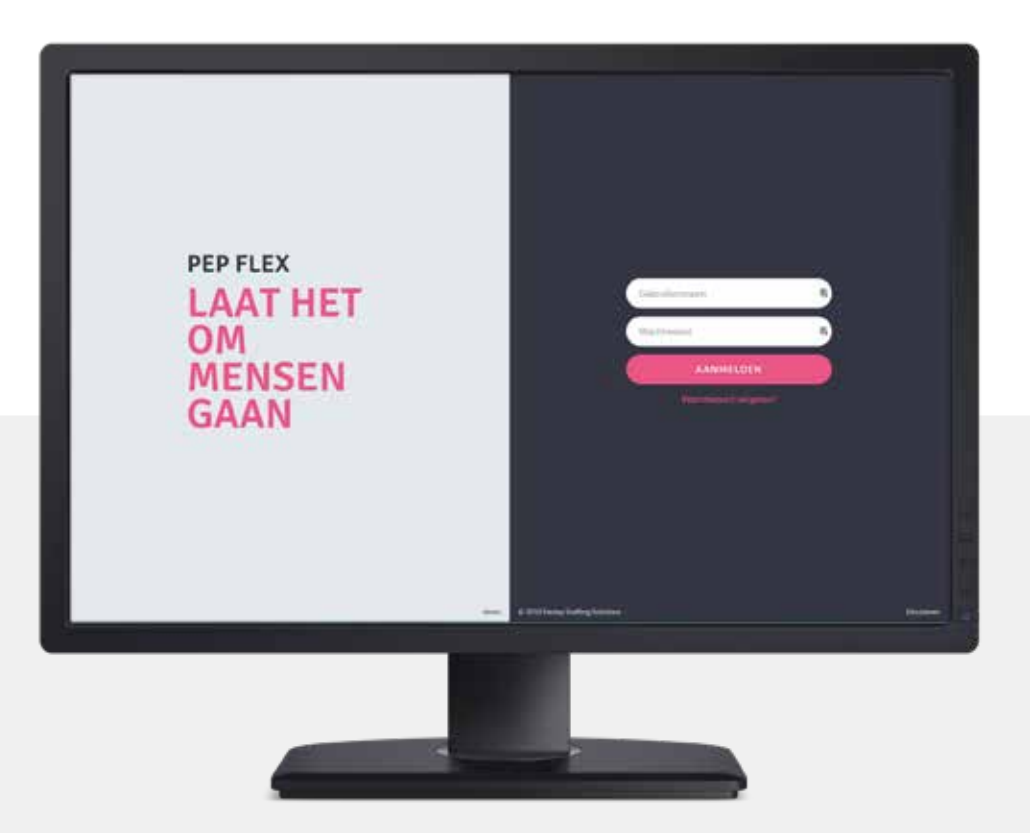

## **UREN INVULLEN DOOR VERANTWOORDELIJKE**

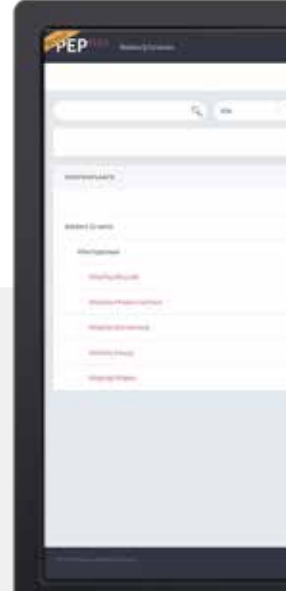

#### HANDELING:

Ga naar het tabblad 'Overzicht' en selecteer 'Alle'. Alle actieve kostenplaatsen komen dan naar voren in het scherm.

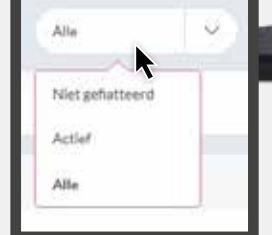

HANDELING: Selecteer de kostenplaats waar de flexkracht heeft gewerkt en klik op 'Toevoegen'.

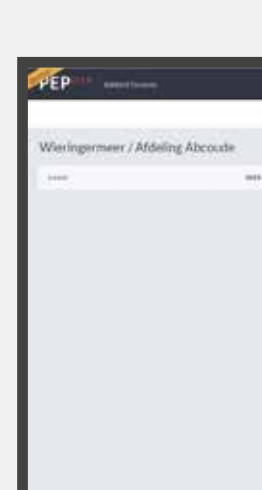

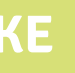

|                                                                                                    |           |                 | 1.000             | N 1.18    | ter de la composition de la composition de la composition de la composition de la composition de la composition |                       |  |
|----------------------------------------------------------------------------------------------------|-----------|-----------------|-------------------|-----------|----------------------------------------------------------------------------------------------------|-----------------------|--|
| and the second second s |           | <br>part barren |                   |           |                                                                                                    |                       |  |
| <ul> <li>() (1)</li> </ul>                                                                                                    |           |                 |                   |           | 10                                                                                                    | a series a            |  |
| A +                                                                                                    |           | <br>            |                   |           |                                                                                                    |                       |  |
|                                                                                                    |           |                 | -                 |           |                                                                                                    |                       |  |
|                                                                                                    |           |                 | (all specific all | intrajaci | Spine 1                                                                                                    | and the second second |  |
| C Street Select                                                                                                    | 12        |                 |                   |           |                                                                                                    | _                     |  |
|                                                                                                    |           |                 |                   |           |                                                                                                    |                       |  |
|                                                                                                    |           |                 |                   |           |                                                                                                    |                       |  |
|                                                                                                    |           |                 |                   |           |                                                                                                    | _                     |  |
|                                                                                                    |           |                 |                   |           |                                                                                                    | _                     |  |
|                                                                                                    |           |                 |                   |           |                                                                                                    | _                     |  |
|                                                                                                    |           |                 |                   |           |                                                                                                    |                       |  |
|                                                                                                    |           |                 |                   |           |                                                                                                    |                       |  |
|                                                                                                    |           |                 |                   |           |                                                                                                    |                       |  |
|                                                                                                    |           |                 |                   |           |                                                                                                    |                       |  |
|                                                                                                    |           |                 |                   |           |                                                                                                    |                       |  |
|                                                                                                    |           |                 |                   |           |                                                                                                    | _                     |  |
|                                                                                                    |           |                 |                   |           |                                                                                                    |                       |  |
|                                                                                                    |           |                 |                   |           |                                                                                                    |                       |  |
|                                                                                                    |           |                 |                   |           |                                                                                                    |                       |  |
|                                                                                                    |           |                 |                   |           |                                                                                                    |                       |  |
|                                                                                                    |           |                 |                   |           |                                                                                                    |                       |  |
| 2                                                                                                    | -         |                 |                   |           |                                                                                                    |                       |  |
|                                                                                                    |           |                 |                   | 2         |                                                                                                    |                       |  |
|                                                                                                    |           |                 |                   |           |                                                                                                    |                       |  |
|                                                                                                    |           |                 |                   |           |                                                                                                    |                       |  |
|                                                                                                    |           |                 |                   |           |                                                                                                    |                       |  |
|                                                                                                    |           |                 |                   |           |                                                                                                    |                       |  |
|                                                                                                    |           |                 |                   |           |                                                                                                    |                       |  |
|                                                                                                    |           |                 |                   |           |                                                                                                    |                       |  |
|                                                                                                    |           |                 |                   |           |                                                                                                    |                       |  |
|                                                                                                    |           |                 |                   |           |                                                                                                    |                       |  |
|                                                                                                    |           |                 |                   |           |                                                                                                    |                       |  |
|                                                                                                    |           |                 |                   | 15 1 1    |                                                                                                    |                       |  |
| Tenner                                                                                                    | dame. (in | <br>-           | -                 |           |                                                                                                    |                       |  |
|                                                                                                    |           |                 |                   |           | a (di tergera                                                                                                   | 1                     |  |
|                                                                                                    | -         | <br>1.00        |                   |           |                                                                                                    |                       |  |
|                                                                                                    |           |                 |                   |           |                                                                                                    |                       |  |
|                                                                                                    |           |                 |                   |           |                                                                                                    |                       |  |
|                                                                                                    |           |                 |                   |           |                                                                                                    |                       |  |
|                                                                                                    |           |                 |                   |           |                                                                                                    |                       |  |
|                                                                                                    |           |                 |                   |           |                                                                                                    |                       |  |
|                                                                                                    |           |                 |                   |           |                                                                                                    |                       |  |
|                                                                                                    |           |                 |                   |           |                                                                                                    |                       |  |
|                                                                                                    |           |                 |                   |           |                                                                                                    |                       |  |
|                                                                                                    |           |                 |                   |           |                                                                                                    |                       |  |
|                                                                                                    |           |                 |                   |           |                                                                                                    |                       |  |
|                                                                                                    |           |                 |                   |           |                                                                                                    |                       |  |
|                                                                                                    |           |                 |                   |           |                                                                                                    |                       |  |
|                                                                                                    |           | <br>            |                   |           |                                                                                                    |                       |  |
|                                                                                                    |           |                 |                   |           |                                                                                                    |                       |  |
|                                                                                                    |           |                 |                   |           |                                                                                                    |                       |  |

## UREN INVULLEN DOOR VERANTWOORDELIJKE

#### HANDELING:

Vul de naam van de flexkracht in. Er wordt automatisch een urenbriefje voor de flexkracht geopend.

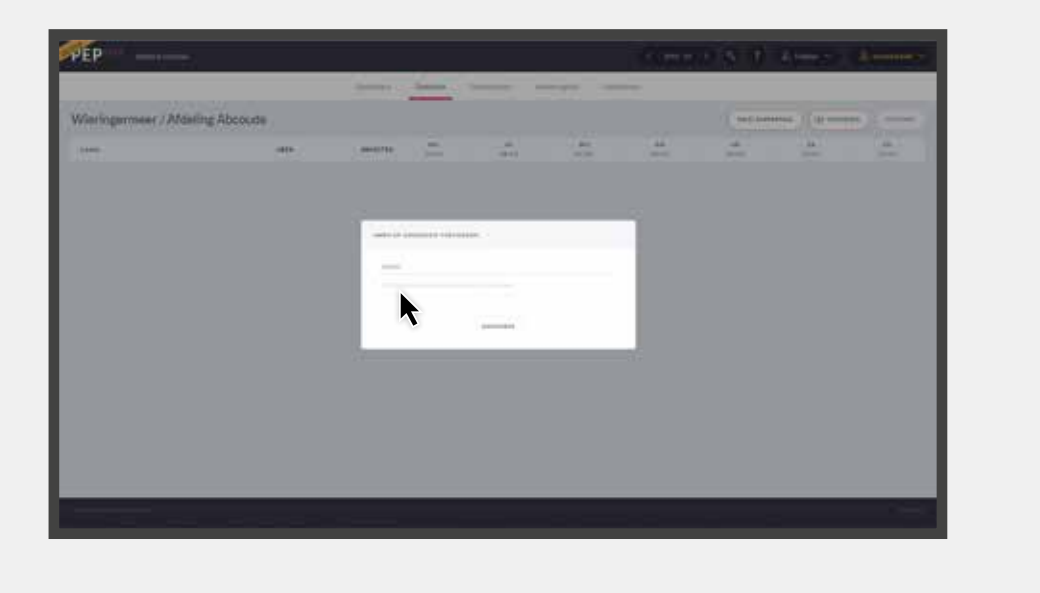

### HANDELING:

Vul de uren van de flexkracht in en klik vervolgens op 'Opslaan'.

| Notice         Name         Name         <                                                                                                    |                      |              |            |                       | -                                     |            |   |     |     |      |   |      |     |      |   |
|----------------------------------------------------------------------------------------------------|----------------------|--------------|------------|-----------------------|---------------------------------------|------------|---|-----|-----|------|---|------|-----|------|---|
|                                                                                                    | Vieringermeer / Afde | ling Abcoude |            |                       |                                       |            |   |     |     |      |   | **** | -   | • 3. |   |
| Name         Specification         Specification <td></td> <td></td> <td></td> <td></td> <td></td> <td></td> <td>-</td> <td></td> <td></td> <td></td> <td></td> <td></td> <td></td> <td></td> <td></td> |                      |              |            |                       |                                       |            | - |     |     |      |   |      |     |      |   |
| Auto     Ma     Ma                                                                                                    |                      |              | 1.1        | 1,000 <sup>-000</sup> | Transferrance<br>Longitur<br>Longitur | Refugiones | - |     |     |      |   |      |     |      | R |
| Average         Average         Average <t< td=""><td></td><td></td><td>1444</td><td></td><td></td><td></td><td></td><td>12</td><td>-</td><td></td><td></td><td></td><td>-</td><td></td><td></td></t<>                                                                                                    |                      |              | 1444       |                       |                                       |            |   | 12  | -   |      |   |      | -   |      |   |
| Number (100)         1         1         1         1         1         1         1         1         1         1         1         1         1         1         1         1         1         1         1         1         1         1         1         1         1         1         1         1         1         1         1         1         1         1         1         1         1         1         1         1         1         1         1         1         1         1         1         1         1         1         1         1         1         1         1         1         1         1         1         1         1         1         1         1         1         1         1         1         1         1         1         1         1         1         1         1         1         1         1         1         1         1         1         1         1         1         1         1         1         1         1         1         1         1         1         1         1         1         1         1         1         1 <th1< th=""> <th1< th=""> <th1< th=""> <th1<< td=""><td></td><td></td><td></td><td></td><td></td><td></td><td></td><td></td><td></td><td>****</td><td>-</td><td>-</td><td>100</td><td>1110</td><td></td></th1<<></th1<></th1<></th1<>                                                                                                    |                      |              |            |                       |                                       |            |   |     |     | **** | - | -    | 100 | 1110 |   |
| No. 100                                                                                                    |                      |              | Access 12  |                       |                                       |            |   | 1.1 | 1.2 |      | 1 |      |     |      |   |
|                                                                                                    |                      |              | free 1518  | ÷                     |                                       |            |   |     |     |      |   |      |     |      |   |
|                                                                                                    |                      |              | distant in | 1.00                  |                                       |            |   |     |     |      |   |      |     |      |   |
|                                                                                                    |                      |              |            |                       |                                       |            |   |     |     |      |   |      |     |      |   |

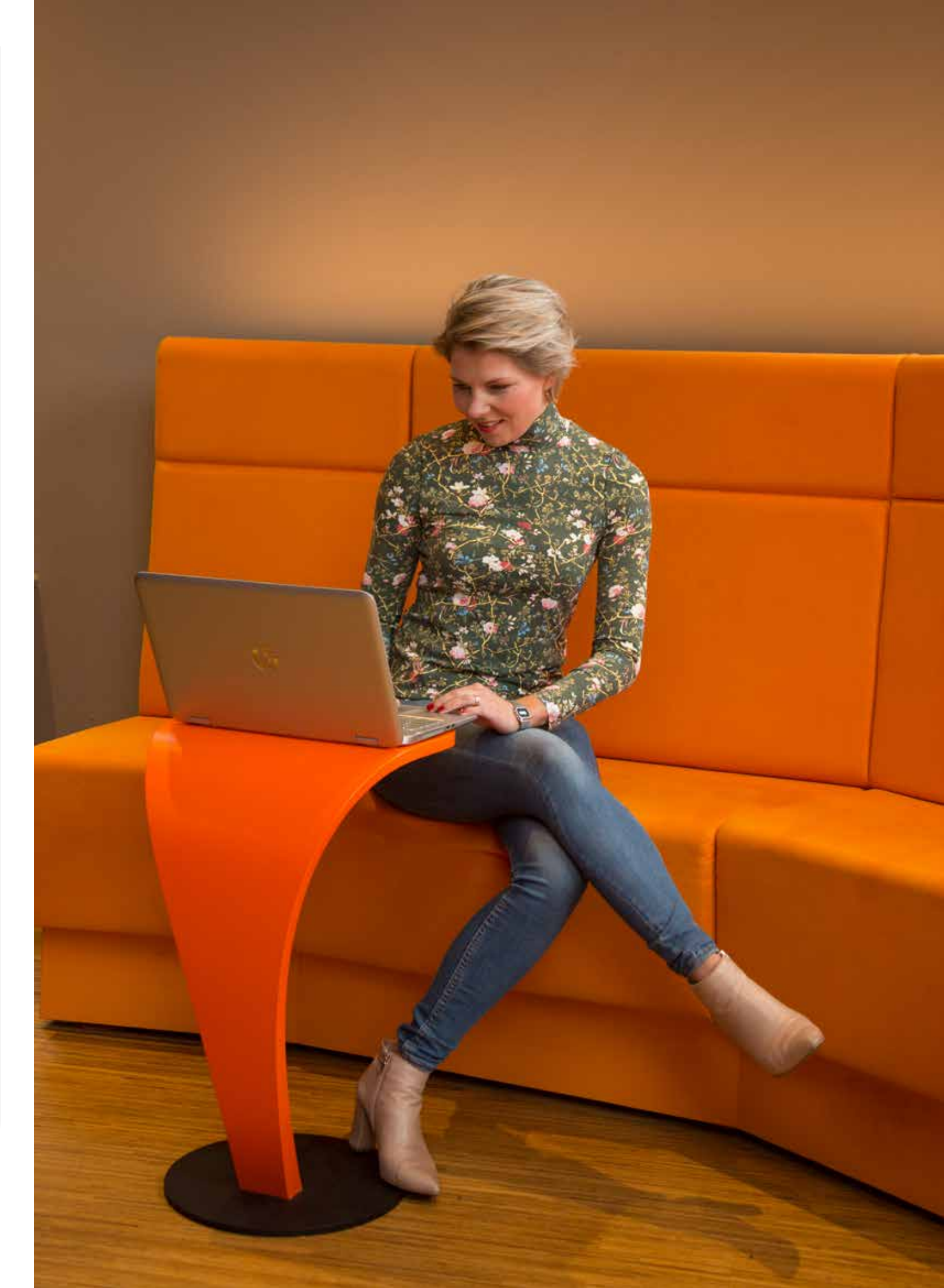